## Komprimierung der Tondateien Tipp 360

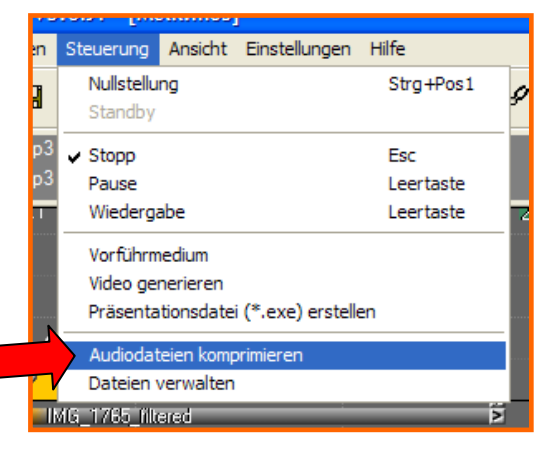

Komprimierung der Tondateien vom wavins mp3-Format (ohne hörbaren Qualitätsverlust): > Öffnen der mos Datei der Bilderschau in m.objects > Steuerung > Audiodateien komprimieren. Dadurch werden alle wav- in mp3-Dateien umgewandelt, d. h. sehr stark komprimiert. Die Funktion "Audiodateien komprimieren" ist aber nur aktiv, wenn tatsächlich wav-

| A                                                 | udiodateien neu komprimieren                                            |  |
|---------------------------------------------------|-------------------------------------------------------------------------|--|
|                                                   | Folgende Tondateien liegen auf der Timeline und werden neu komprimiert: |  |
|                                                   | D:\Eig. Dateien 8.9\Diaschau\Melk 3.4\Sound\Allg. Hintergrund.wav       |  |
|                                                   | Folgende Tondateien sind zur Zeit nicht auf der Timeline verwendet:     |  |
|                                                   |                                                                         |  |
| v nicht verwendete Dateien ebenfalls komprimieren |                                                                         |  |
|                                                   | MP3 Encoder Bitrate (Qualität):                                         |  |
|                                                   | Zielverzeichnis: D:\Eig. Dateien 8.9\Diaschau\Melk 3.4\Sound            |  |
|                                                   | Komprimieren Abbrechen                                                  |  |

Dateien in der angewählten Show enthalten sind, sonst ist die Funktion inaktiv (grau). Sind die wav-Dateien noch nicht innerhalb der Bildershow auf die Tonspuren gezogen, erscheinen diese aufgelistet im oberen Fenster. Dann muss das Feld für: *Nicht verwendete Dateien ebenfalls komprimieren* ⊠ angehakt werden.

Komprimieren anklicken, dann werden automatisch alle wave- in mp3-Dateien umgewandelt. Je nach Länge der Bilderschau dauert dieser Vorgang einige Minuten

Wav-Dateien löschen, indem man in der mos Datei den roten Button am Ende der Tonspur anklickt. Im Ordner "Sound" der komprimierten Schau alle wav-Dateien und deren Kopien löschen.

Vor dem Löschen empfiehlt es sich, alle selbst erzeugten Original-wav-Dateien (Kommentare, Live-Mitschnitte usw.) auf CD oder separater Festplatte zu speichern, um ggfs. zukünftige, verbesserte Kompressionsverfahren nutzen zu können.

| Tondatei einbinden / aufnehmen                                                                                                    |         |  |
|----------------------------------------------------------------------------------------------------|---------|--|
| Suchen in: 🧰 Sound 💌 📀 🏂 📁 🛄 •                                                                                                    | Löschen |  |
| (101-0208.mp3) (1Allg. Hintergrund.mp3) (1X Feuerwerk 2.mp3)                                                                                                    |         |  |
| No. No. No.   No. No. No.   No. No. |         |  |
| ④02-0223.mp3 ④Sound 6.mp3                                                                                                    | Löschen |  |
| 11-0-06.mp3 Caspiache.mp3                                                                                                    |         |  |
|                                                                                                    |         |  |
| Dateiname: "Sprache.wav" "Allg. Hintergrund.wav" Offnen                                                                                                    |         |  |
| Dateityp: Tondateien 🖌 Abbrechen                                                                                                    |         |  |
| Mehrfachauswahl<br>Wiedergabe Aufnahme 44kHz / 16Bit / stereo                                                                                                    |         |  |

In meiner Kurzanleitung (siehe Tipp 300) ist diese Komprimierung ebenfalls vorhanden.